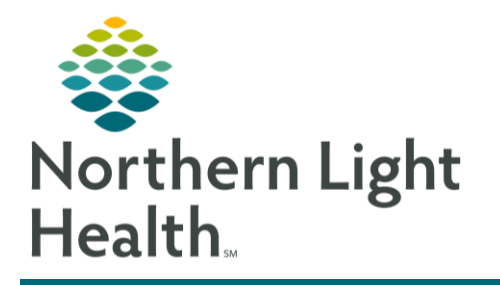

# From the Office of Clinical Informatics PowerChart Ambulatory AMB Downtime Recovery Process February 6, 2024

After a Cerner downtime it is important to recover important documentation that was captured using the downtime process. Downtime Reconciliation includes Front Office, Clinical Staff, and Provider workflows.

### Front Office Staff Downtime Recovery Process

Front office staff should electronically enter the items listed below:

### > Scanned Items:

- Consents
- MSP
- M1
- Insurance Card
- Paper Registration
- > Ensure FINs:
  - Cancelled appropriately for patients who No Show or Cancel for appointments.
  - Patients not registered prior to downtime are assigned FIN numbers.
  - Patients who called to reschedule are called with a new appointment date.

## Clinical Cerner Downtime Recovery Process

<u>Reminder</u>: All recovery documentation must be on the correct encounter and back dated to the appropriate date/time of service.

### Clinical Intake

- **<u>STEP 1</u>**: Navigate to **Intake form** to complete the following sections:
  - ID Risk Screen
  - Summary
    - Complete Vital Signs
  - Advance Directive
  - Depression Screening Tool
  - General Anxiety Screening
  - Social History
    - Tobacco
  - Alcohol Screening
  - Social Determinants of Health
  - STEADI Fall Risk

From the Office of Clinical Informatics AMB Downtime Recovery Process February 6, 2024 Page 2 of 3

- CSSRS Frequent Screener
- **<u>STEP 2</u>**: Navigate to AdHoc to complete the following PowerForm:
  - Controlled Substance Management Form
  - Downtime Reference Form
- **<u>STEP 3</u>**: Navigate to Workflow MPage to complete the following components:
  - Allergies
    - Update and reconcile allergies.
  - Medications
    - Update medication and document compliance.
- Order Entry
  - Navigate to Quick Order MPage to enter orders:
    - POC Testing orders.
    - In-office medication orders.
    - In-office vaccine orders.
    - CV ECG order

#### POC Result Documentation

- Navigate to Single Patient Task List.
  - **Document POC** results.

#### ECG Reconciliation

- Navigate to ECG Management Cardiovascular tool.
  - Match unmatched studies.

#### Medication Administration Documentation

- **STEP 1**: Navigate to Medication Administration Wizard using the barcode button in the toolbar.
- **STEP 2**: Refresh the Wizard to ensure the most up-to-date medication orders are viewed.
- **<u>STEP 3</u>**: Bypass both the patient barcode and medication scanning.
- **STEP 4:** The **Override Reason** window will display for each bypass to indicate the reason for overriding scanning.
- **<u>STEP 5</u>**: Complete any required or missing fields and manage alerts, as applicable.
- **<u>STEP 6</u>**: Review date, time, and name of who administered the medication for accuracy and update, as applicable.
- **<u>STEP 7</u>**: Click the **Sign** button to document.

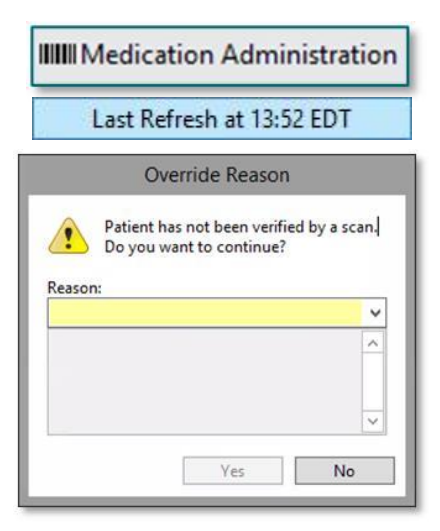

#### Provider Cerner Downtime Recovery Process

<u>Reminder</u>: All recovery documentation must be on the correct encounter and back dated to the appropriate time/date of service.

Providers should electronically enter the items listed below:

- > Medication Reconciliation
- Problem List Reconciliation
- > E&M ChargesOffice Visit Note: complete one of the following options:
  - Complete DynDoc note.
  - Complete on correct encounter.
  - Backdate if necessary.

OR:

• Scan Free Text Note into EHR.